# Szereld magad útmutató

Telekom TV SmartBox - DV8519B-AV-Telekom

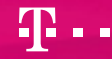

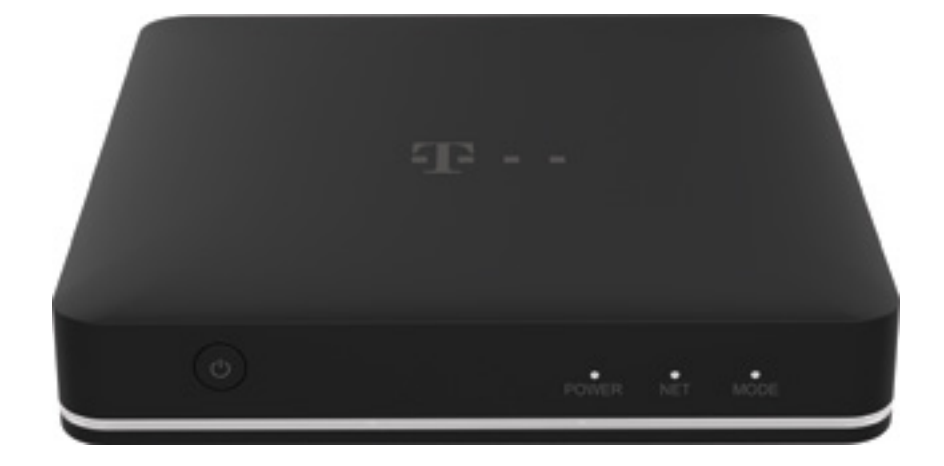

## Kedves Ügyfelünk!

Üdvözlünk a Magyar Telekom ügyfelei között, köszönjük, hogy szolgáltatásunkat választottad! A csomagban egy Telekom TV SmartBox-ot és az otthoni TV szolgáltatásod telepítéséhez szükséges kábeleket találod.

Ez az útmutató a készülék összeszereléséhez és használatához nyújt segítséget. Kérjük, akkor kezdd el az összeszerelést, ha erről már SMS-ben tájékoztattunk.

Üdvözlettel, **Telekom** 

### Tartalomjegyzék

| Kezdeti lépések              | 3  |
|------------------------------|----|
| Eszköz bemutatása            | 6  |
| Összeszerelési útmutató      | 8  |
| Eszközvisszaküldési útmutató | 13 |
| Valami nem működik?          | 14 |
| Biztonsági előírás           | 17 |
| Specifikációk                | 18 |

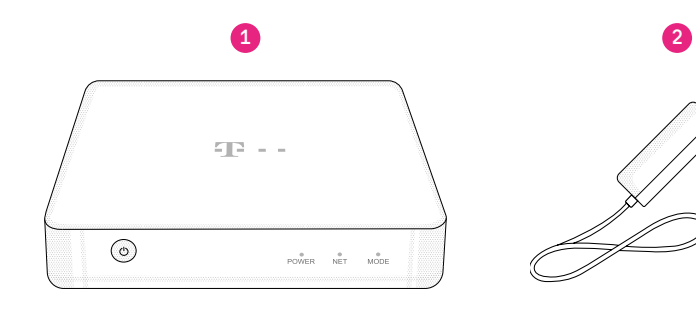

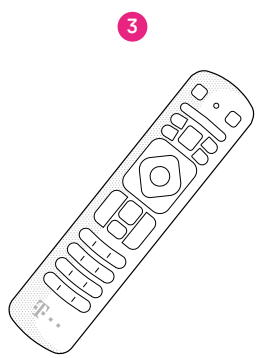

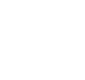

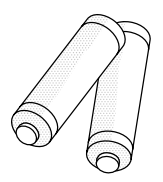

## Mi található a küldeményben?

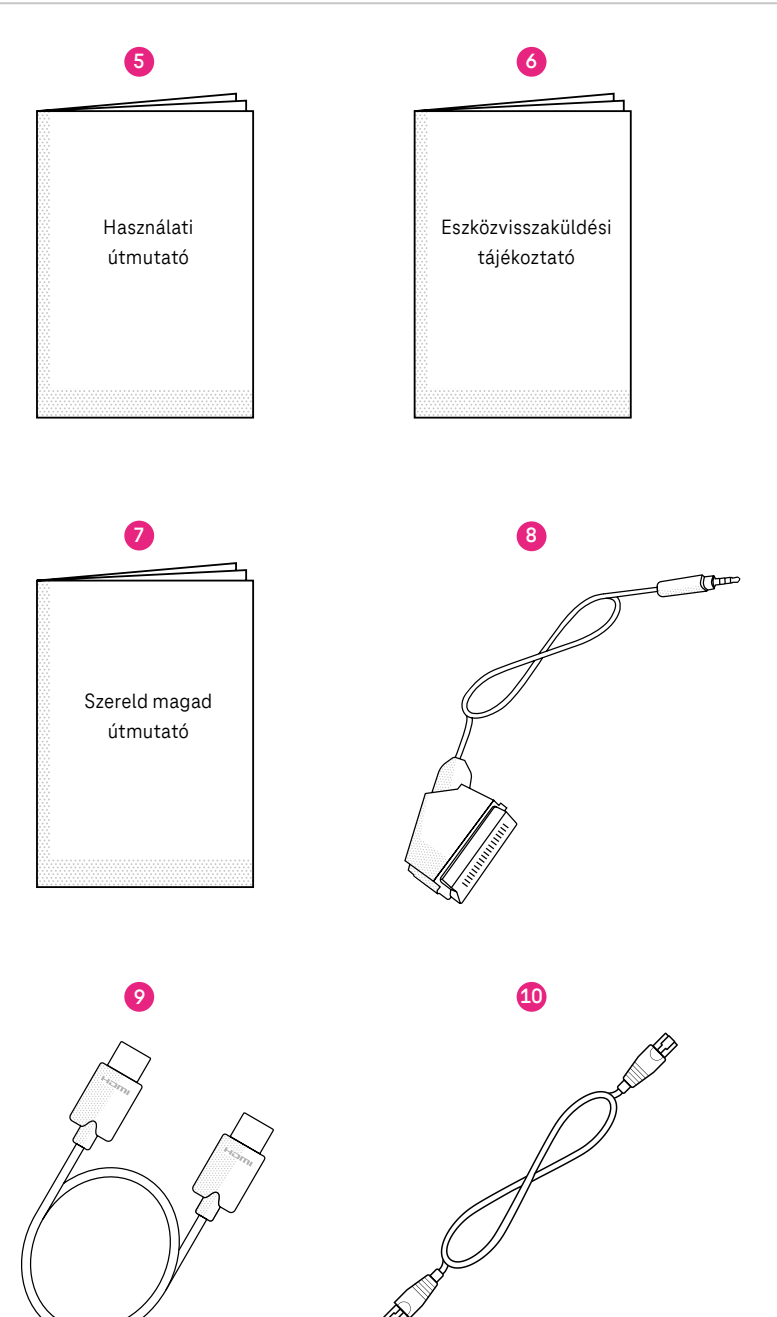

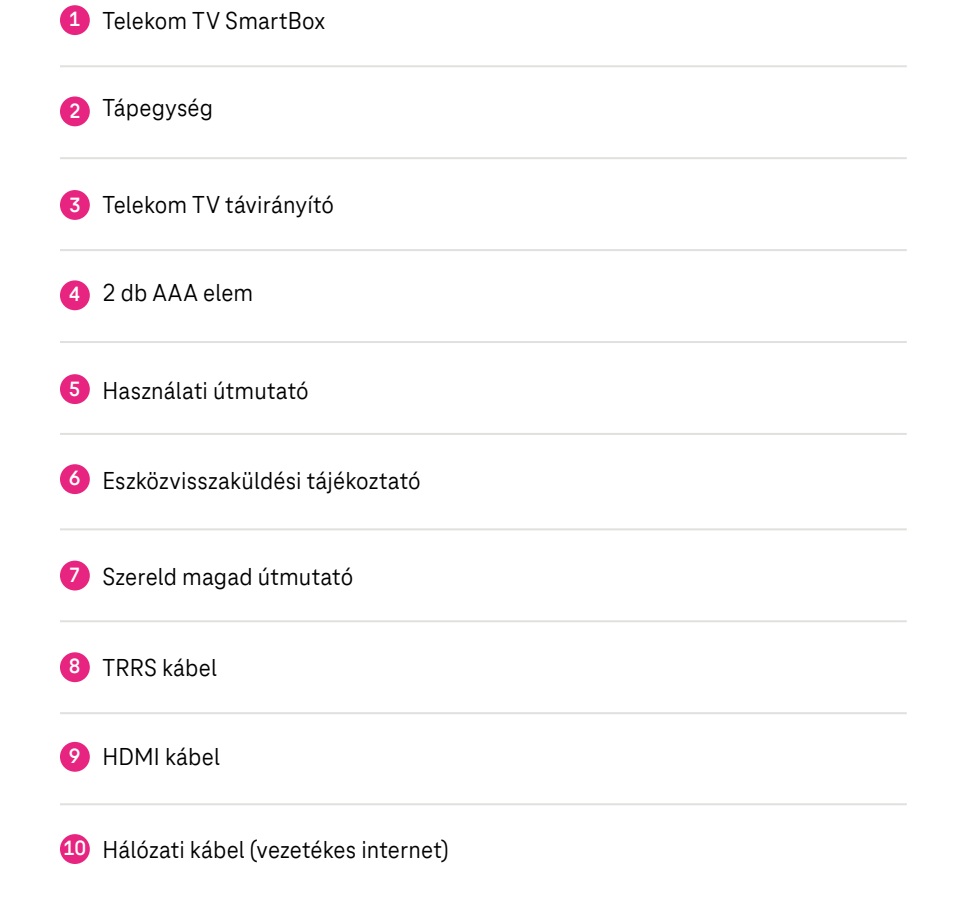

A doboz tartalmazza az összes eszközt, amire az összeszerelés során szükséged lesz! Ellenőrizd a küldeményt, hogy minden megérkezett-e!

Valami hiányzik? Hívj minket 8 és 20 óra között díjmentesen elérhető számunkon! Szereld magad ügyfélszolgálat: +36 80 40 40 50

## Eszköz bemutatása

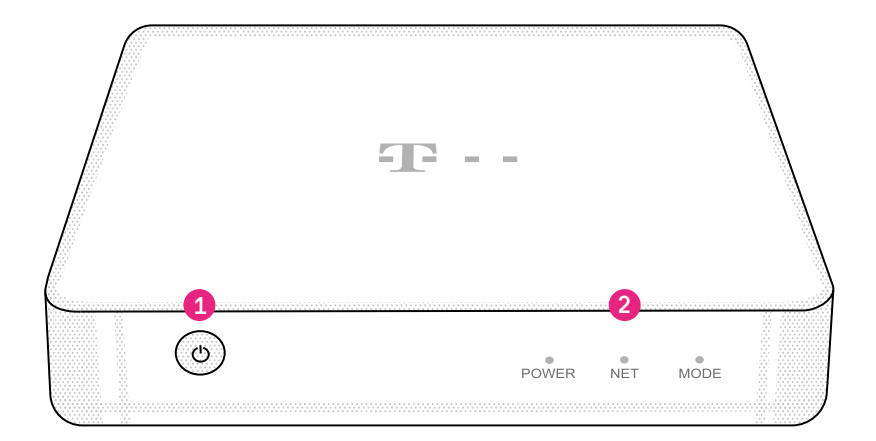

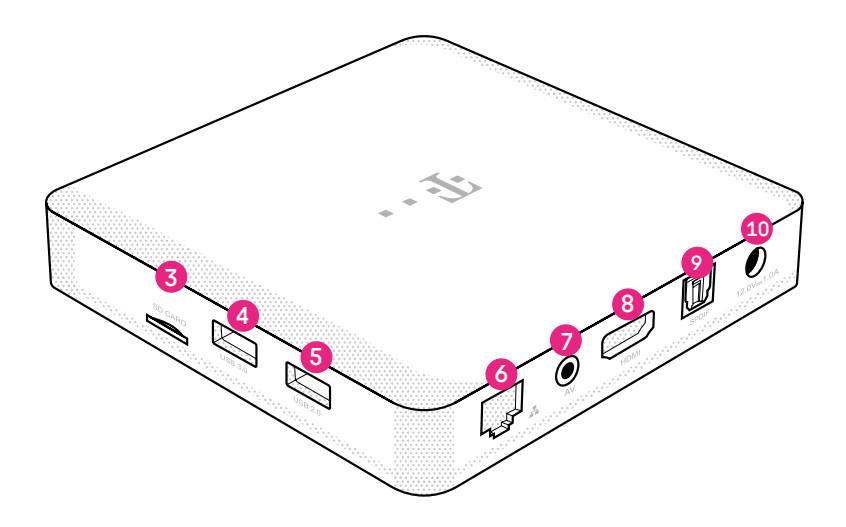

#### Az eszközön található be- és kimeneti csatlakozók, gombok és jelző LED-ek:

2

Az eszköz elején található POWER gombbal tudod bekapcsolni a készüléked.

POWER / NET / MODE - Az előlapon található jelző LED-ek tájékoztatnak az eszköz állapotáról.

| 3  | SD Card                                                                                                    |
|----|----------------------------------------------------------------------------------------------------|
| 4  | USB 3.0                                                                                                    |
| 5  | USB 2.0                                                                                                    |
| 6  | Hálózati kábel (vezetékes internet) csatlakozó                                                                                            |
| 7  | Analóg kimenet                                                                                                    |
| 8  | HDMI kimenet                                                                                                    |
| 9  | SPDIF kimenet - Amennyiben rendelkezel bármilyen audio berendezéssel<br>(pl. házimozi rendszer, hangprojektor), itt tudod csatlakoztatni. |
| 10 | Tápegység csatlakozó                                                                                                    |

## 1. lépés: válaszd le meglévő IPTV vevőegységedet!

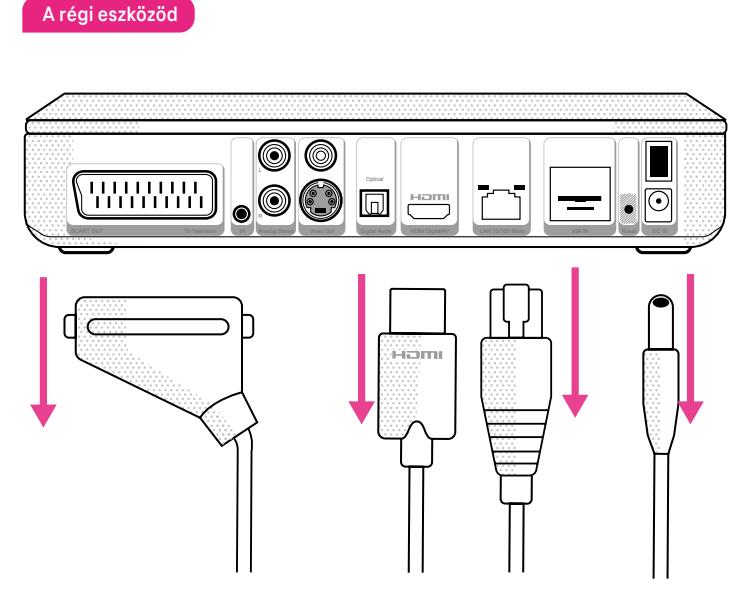

Amennyiben rendelkezel meglévő IPTV vevőegységgel, kövesd az alábbi lépéseket:

- 1. Áramtalanítsd az IPTV vevőegységet!
- 2. Válaszd le a vevőegységet a TV készülékedről és a digitális elosztóról!
  - Kérjük ne feledkezz meg az eszközök visszaküldéséről, melyről információt a 13. oldalon és az Eszközvisszaküldési tájékoztatóban találsz!

#### 2. lépés: helyezd üzembe a SmartBox-ot!

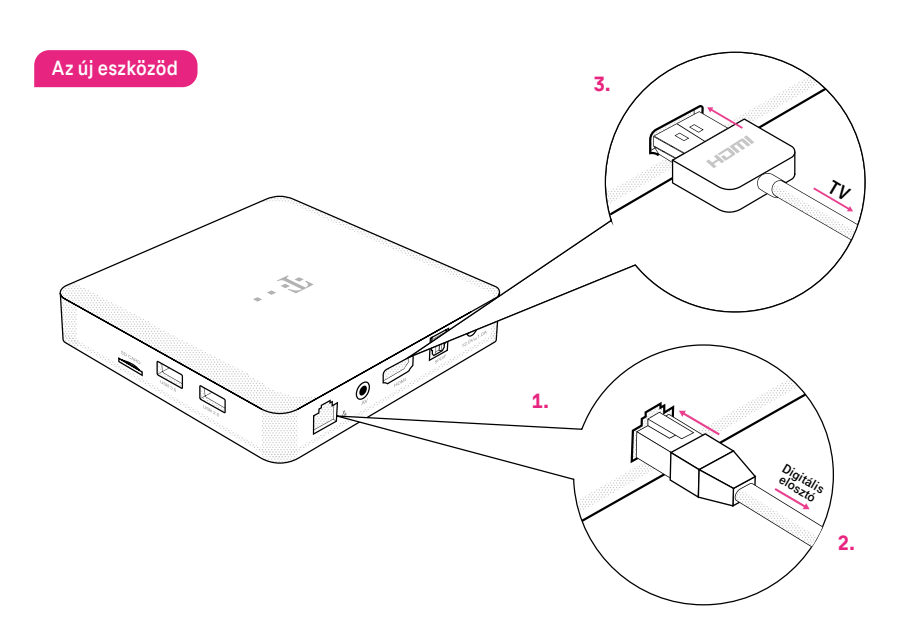

- A hálózati kábel egyik végét csatlakoztasd a SmartBox-hoz! A csatlakoztatás akkor sikeres, ha kattanó hangot hallasz, amikor a kábel a helyére kerül.
- 2. A kábel másik végét csatlakoztasd a digitális elosztódhoz!
- Csatlakoztasd a SmartBox-ot a csomagban kapott HDMI kábel segítségével a TV készülékedhez!

Ha TV készüléked csak analóg bemenettel (SCART csatlakozó) rendelkezik, a TRRS kábellel a SmartBox-on lévő analóg kimenethez tudod csatlakoztatni. Ebben az esetben a TV menüpontok és kiegészítő szolgáltatások minősége eltérhet.

Ha az analóg bemenetről HDMI kapcsolatra szeretnél váltani, elsőként áramtalanítsd a SmartBox-ot, majd a kábelek cserélése után indítsd újra!

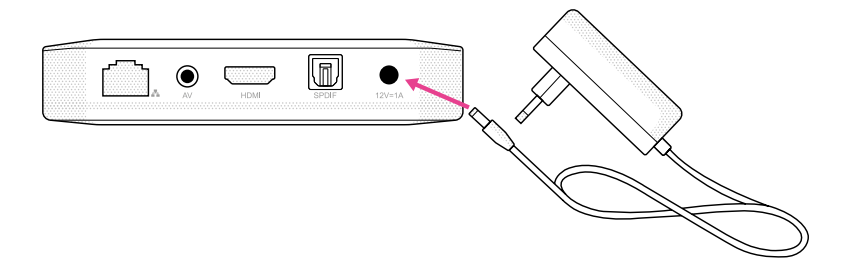

Helyezd áram alá a készüléket a dobozban kapott, új tápegység segítségével!

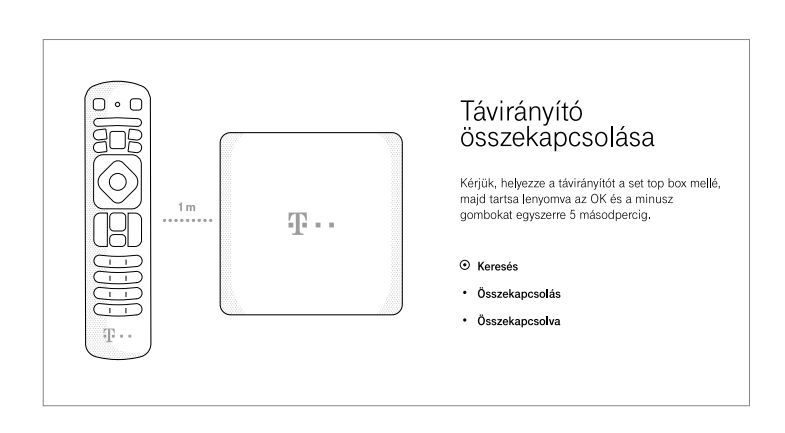

### 4. lépés: kapcsold össze a távirányítót a SmartBox-szal!

- 1. Helyezd be a távirányítóba a dobozban található elemeket!
- 2. Kapcsold be a TV készüléket és a hozzá csatlakoztatott SmartBox-ot!
- **3.** A SmartBox először a hálózathoz csatlakozik. Várd meg, amíg a képernyőn megjelenik a "T" logó és az Android TV animált logója.
- 4. Kövesd a képernyőn megjelenő utasításokat és kapcsold össze a távirányítót a SmartBox-szal!

#### 5. lépés: állítsd be az Android TV-t!

A sikeres összekapcsolás után az Android TV beállítását szükséges elvégezni:

- 1. Először állítsd be a SmartBox nyelvét: választhatsz a magyar és angol nyelv között!
- Állítsd be a hálózati kapcsolatot! A megfelelő minőség érdekében kérjük, mindig vezetékes kapcsolatot használj!
- Amennyiben szeretnéd elérni a Google szolgáltatásait vagy alkalmazásokat letölteni a SmartBox-ra, állíts be Google-fiókot!
- 4. Fogadd el a Google Általános Szerződési Feltételeit!
- 5. Állítsd be az adataid kezelésére vonatkozó opciókat!
- 6. Válassz nevet a SmartBox-odnak, hogy egyszerűbben megkülönböztethesd őket, ha több eszközöd van!

#### 6. lépés: jelentkezz be a Telekom TV-be!

| Telekom TV<br>beállítása | Tovább                     |
|--------------------------|----------------------------|
| 1. Eszköz beállítása     | 2. Szolgáltatás beállítása |

Utolsó lépésként aktiváld Telekom TV szolgáltatásod a szerződéskötéskor megadott Telekom-fiók adataid egyikével, ami lehet egy telefonszám vagy email-cím, majd írd be a megadott azonosítóra küldött egyszer használatos kódot, vagy az ahhoz kapcsolódó jelszót.

Valami nem működik? Lapozz az útmutató 14–16. oldalára és ellenőrizd!

#### A főmenű menüpontjai a következők:

- Saját fiók itt találod a számodra ajánlott programokat, elérhető csatornáidat, az általad bejelölt műsorokat, és a már megkezdett lejátszásaidat, kikölcsönzött tartalmaidat is innen folytathatod a legegyszerűbben.
- TV műsor itt érheted el az összes TV műsorhoz kapcsolódó szolgáltatást: a Műsorújságot, az Archív TV-t – melynek segítségével 3 napra visszamenőleg visszanézhetsz műsorokat – és a felvételeket is, ha rendelkezel Record&Go előfizetéssel.
- **Filmek** a Videotéka, MoziKlub filmjeit és sorozatait tartalmazza, és itt érheted el a felnőtt tartalmakat is, ha engedélyezed megjelenítésüket a Gyerekzár funkció alkalmazásával.
- Alkalmazások itt tölthesz le új alkalmazásokat a Google Play áruházból, ha bejelentkeztél Google fiókoddal .
- **Keresés** Q kulcsszavak alapján tudsz keresni az elérhető műsorok, filmek, sorozatok közül a Műsorújságban, a TV műsorok között vagy a Videotékában.
- Beállítások 2 itt aktiválhatod a Gyerekzárat, végezheted a TV általános beállításait, pl. nyelv vagy felirat, de innen éred el az Android TV beállításait is.
- Értesítések nervez ez az ikon figyelmeztet a változásokról, például ha rendszerfrissítés érhető el számodra.
- Kérjük, ne feledkezz meg az eszközök visszaküldéséről, melyről információt a következő oldalon és az Eszközvisszaküldési tájékoztatóban találsz! Valami nem működik? Lapozz az útmutató 14–16. oldalára!

#### Az összeszerelés végére értél!

Ha befejezted az összeszerelést, a régi készüléked és a tápegységet juttasd vissza részünkre:

- 🕟 Magyar Postán keresztül,
- > vagy add le valamelyik Telekom üzletben!

A régi eszköz visszajuttatására annak átvételét követően 8 munkanap áll rendelkezésedre. Ha ezt elmulasztod, akkor az eszközök díjai kiszámlázásra kerülnek a Lakossági ÁSZF szolgáltatásra irányadó szabályai alapján!

#### Postai visszaküldés

 A postán jelezd, hogy Telekom ügyfél vagy és mutasd be az Eszközvisszaküldési tájékoztatót!

Melyik postán adhatom le? Használd a Magyar Posta postakeresőjét a "Csomagküldemény feladására" kijelölt postahivatalok szűrésére: https://www.posta.hu/szolgaltatasok/szolgaltataskereso

- Kapsz egy előre megcímzett dobozt, ebbe tedd bele a visszaküldendő eszközöket és az Eszközvisszaküldési tájékoztatót, melyet a Szereld magad küldemény oldalán, a tasakban találsz!
- 3. Írd fel a dobozra 9 jegyű MT azonosítódat, amit a számlád első oldalán, a Telekom fiókodban vagy a Telekom applikációban az előfizetés adatainál találsz!
- 4. Zárd le a dobozt az ragasztócsík segítségével és add fel díjmentesen!

#### Személyes leadás Telekom üzletben

1. Mielőtt bemész a Telekom üzletbe, a régi eszközöket tedd bele az eredeti dobozukba vagy az újonnan kapott eszköz dobozába!

Melyik üzletben adhatom le? Használd a Magyar Telekom üzletkeresőjét: https://www.telekom.hu/lakossagi/ugyintezes/elerhetosegek/uzleteink/uzletkereso

- Az üzletben szükséges azonosítanod magad az MT azonosítód és személyi okmányaid segítségével.
- Kollégánk átveszi az eszközöket és intézi a további folyamatot. Ez a lehetőség is díjmentes.

#### Valami nem működik?

Kérjük, ellenőrizd, hogy:

- () kaptál SMS-t arról, hogy megkezdheted a készülék összeszerelését!
- () ha több eszközt is kaptál, akkor a digitális elosztó eszközzel kezdted a szerelést!
- () a csomagban kapott, új tápegységet használod!
- () a csomagban kapott, új HDMI vagy TRRS kábelt használod!
- () a LED-ek megfelelően világítanak:

| LED   | LED állapota    | Jelentése                                                                                                    |  |  |  |  |
|-------|-----------------|----------------------------------------------------------------------------------------------------|--|--|--|--|
| POWER | Nem világít     | Nincs áram alatt a készülék.                                                                                                    |  |  |  |  |
|       | Pirosan világít | A készülék ki van kapcsolva.                                                                                                    |  |  |  |  |
|       | Pirosan villog  | Az eszköz frissítése történik.                                                                                                    |  |  |  |  |
|       | Sárgán világít  | Az eszköz tölt.                                                                                                    |  |  |  |  |
|       | Fehéren világít | Az eszköz be van kapcsolva.                                                                                                    |  |  |  |  |
| NET   | Nem világít     | Nincs áram alatt a készülék.                                                                                                    |  |  |  |  |
|       | Kéken világít   | Az eszköz vezetékes<br>internetkapcsolattal csatlakozik.                                                                                                    |  |  |  |  |
|       | Fehéren világít | Az eszköz Wi-Fi kapcsolaton keresztül<br>csatlakozik. Kérjük, ellenőrizd a<br>vezetékes csatlakozást, és az Android<br>TV beállítások Hálózat és internet<br>menüpontjában kapcsold ki a Wi-Fi<br>csatlakozási lehetőséget! |  |  |  |  |
| MODE  | Nem világít     | Nincs áram alatt a készülék.                                                                                                    |  |  |  |  |

#### Hibaelhárítás

Mielőtt felvennéd a kapcsolatot ügyfélszolgálatunkkal, kérjük, olvasd el a következő tanácsokat. Ha a hiba az alábbi műveletek végrehajtása után is fennáll, további információért fordulj ügyfélszolgálatunkhoz a 1414-es valamennyi belföldi hálózatból díjmentesen hívható számon!

| 1. A távirányító nem működik                                                                                                    | <ul> <li>Irányítsd a távirányítót a SmartBox-ra!</li> <li>Cseréld ki az elemeket, vagy ellenőrizd, hogy helyesen vannak-e behelyezve!</li> <li>Ha a bluetooth kapcsolat megszakadt, a távirányító 3-as és 7-es gombjának együttes nyomásával visszaállíthatod a távirányító alapértelmezett beállításait. Hozd létre újra a bluetooth kapcsolatot a SmartBox és a távirányító között az Android TV beállítások → Távvezérlők és tartozékok menüpontban!</li> </ul>                                                           |
|----------------------------------------------------------------------------------------------------|----------------------------------------------------------------------------------------------------|
| 2. A TV képernyőjén nincs adás<br>és az internetkapcsolat is<br>megszakadt, valamint a<br>digitális elosztón (Home<br>Gateway) semmilyen<br>LED nem világít. | <ul> <li>Ellenőrizd az áramellátást (220 V-os hálózat),<br/>húzd ki, majd dugd vissza a konnektorba a digitális<br/>elosztót!</li> </ul>                                                                                                    |
| <ol> <li>A TV képernyőjén nincs<br/>adás és az internetkapcsolat<br/>is megszakadt</li> </ol>                                                                | <ul> <li>Kapcsold ki az eszközöket, majd indítsd újra őket!<br/>Elsőként a digitális elosztót, majd 1–2 perc eltelté-<br/>vel a SmartBox-ot is.</li> </ul>                                                                                                    |
| 4. Nincs hang                                                                                                    | <ul> <li>Ellenőrizd, hogy a TV-t és a SmartBoxot összekötő<br/>kábel megfelelően csatlakozik-e az eszközökbe!</li> <li>Állítsd a TV hangerő-szabályozóját középre, ellen-<br/>őrizd, hogy nincs elnémítva (mute) a készülék!</li> <li>Állítsd a SmartBox-on középre a hangerőt, ellen-<br/>őrizd, hogy nincs elnémítva (mute) a készülék!</li> <li>Ha ezek után sincs hang, indítsd újra a SmartBox-ot<br/>a következőképpen: távirányító bekapcsoló gombja<br/>hosszan nyomva, majd az Újraindítás kiválasztása.</li> </ul> |

| 5. Ha bármilyen hibát<br>tapasztalsz az adásban. | <ul> <li>Áramtalanítsd az összes SmartBoxot (ki kell húzni<br/>a tápellátást),</li> <li>majd áramtalanítsd a digitális elosztót is,</li> <li>várj kb. 10 másodpercet,</li> <li>kapcsold vissza a digitális elosztót,</li> <li>várd meg, amíg a LED-ek folyamatosan világítanak,</li> <li>végül kapcsold vissza a SmartBox-ot!</li> </ul>                                                                                               |  |  |  |  |
|--------------------------------------------------|----------------------------------------------------------------------------------------------------|--|--|--|--|
| 6. Nem látom a 4K adást                          | <ul> <li>A 4K élő TV adások eléréséhez a külön havidíj ellen-<br/>ében megrendelhető 4K minicsomag szükséges.</li> <li>Ellenőrizd, hogy a megfelelő HDMI kábellel kötötted<br/>össze a TV-t és a SmartBox-ot! A dobozban biztosí-<br/>tott kábel megfelelő a 4K adáshoz is.</li> <li>Fontos, hogy a TV készüléknek támogatnia kell a<br/>HDCP 2.2 titkosítási technológiát, ezt a készüléked<br/>leírásában ellenőrizheted.</li> </ul> |  |  |  |  |
| 7. A TV képernyőjén<br>nincs adás                | <ul> <li>Kérjük, a megfelelő minőségért a SmartBox-hoz<br/>adott HDMI kábellel kösd össze az eszközt és a TV<br/>készüléket. Ha nincs jel vagy source felirat jelenik<br/>meg a TV-n, ellenőrizd, hogy a TV készüléked beme-<br/>neti forrása a Telekom TV SmartBox legyen.</li> </ul>                                                                                                    |  |  |  |  |

Ha mindent megpróbáltál, mielőtt telefonálsz, indítsd újra az eszközt!

Segíthetünk? Hívj minket 8 és 20 óra között díjmentesen elérhető számunkon! Szereld magad ügyfélszolgálat: +36 80 40 40 50

#### Biztonsági előírások

A SmartBox megfelel a nemzetközi biztonsági előírásoknak, a megfelelő működéshez szükség van az alábbi biztonsági előírások betartására:

- · Kizárólag a dobozhoz mellékelt eredeti tápegységgel csatlakoztasd az eszközt!
- Soha ne csatlakoztass az áramforrásba sérült vezetékű tápegységet!
- Ne terheld túl a konnektort vagy a hosszabbítót, biztonságos számú eszközt helyezz áram alá!
- A SmartBox-ot ne használd instabil felületen!
- Ne helyezz semmilyen nehéz tárgyat a SmartBox-ra, ne takard le vagy ne tedd ki közvetlen nedvességnek!
- A SmartBox-ot ne használd és ne tárold túl meleg, túl hideg, nyirkos és poros helyen!
- Ne helyezd a SmartBox-ot nyílt láng, például gyertya közelébe!
- Kizárólag száraz, puha ronggyal tisztítsd az eszközt, ügyelj rá, hogy közvetlen víz vagy egyéb nedvesség ne érje a készüléket!

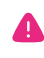

Az áramkör túlterhelése áramütést, rövidzárlatot és tüzet is okozhat.

### Telekom TV SmartBox specifikáció

Modell: DV8519B-AV-Telekom Működéshez optimális hőmérséklet: 0 °C – 45 °C Tápegység: DC 12V-1A Méret: 120 mm X 120 mm

## Telekom TV távirányító specifikációk

Modell: RC3593815 Elemek: 2 darab AAA elem Vezeték nélküli funkciók: BLE (Bluetooth Low Energy) és IR (Infravörös) átvitel

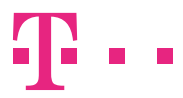

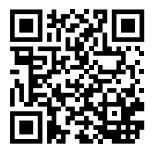

TOVÁBBI INFORMÁCIÓ www.telekom.hu/androidtv\_beallitas

#### FORGALMAZÓ

Magyar Telekom Nyrt. 1097 Budapest, Könyves Kálmán krt. 36. E-mail: ugyfelszolgalat@telekom.hu Telefon: 1414

#### GYÁRTÓ

SDMC Technology Co., LTD 7F, W2 A, Hi-Tech Industrial Park, Nashan Disctrict, Shenzen, China

|  | AT | BE | BG | СН | CY | CZ | DE | DK | EE | SI |
|--|----|----|----|----|----|----|----|----|----|----|
|  | ES | FI | FR | HR | ΗU | IE | IS | IT | LI | L  |
|  | LU | LV | MT | NL | NO | PL | PT | RO | SE | TR |
|  | UK |    |    |    |    |    |    |    |    |    |

A HDMI és a High-Definition Multimedia Interface kifejezés, valamint a HDMI embléma a HDMI Licensing LLC védjegye vagy bejegyzett védjegye az Egyesült Államokban és más országokban.